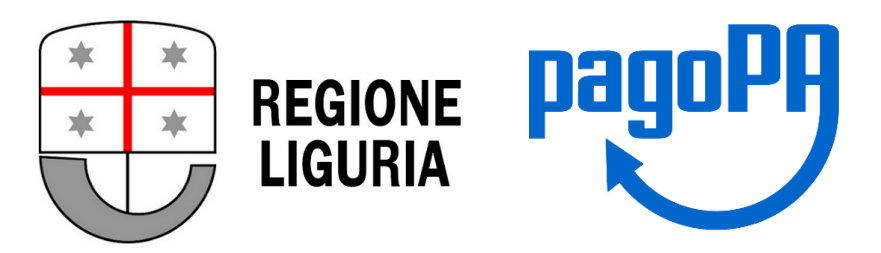

## GUIDA UTILIZZO CANALE PagoPA per pagamento tariffa servizi analitici Laboratorio Regionale Sarzana

(dal 1° marzo 2021 non è possibile pagare con altre modalità)

Per informazioni o chiarimenti è possibile contattare via mail il laboratorio a <u>labsarz@regione.liguria.it</u> o telefonicamente ai numeri 0187-278760 o 0187-278761

Guida PagoPA Regione Liguria – Servizi Analitici Laboratorio Regionale Sarzana (rev. 0)

Ai sensi D.Lgs n. 217/2017 e successive modificazioni è obbligatorio utilizzare unicamente la piattaforma pagoPA per incassare tariffe relativi a servizi a pagamento erogati da parte di Pubbliche Amministrazioni. Per questa ragione, i fruitori dei servizi analitici del Laboratorio Regionale di Sarzana, per effettuare il pagamento dei corrispettivi dovuti, determinati in base alle analisi richieste ed il tariffario vigente (disponibile alla pagina web <u>http://www.agriligurianet.it</u>) dovranno utilizzare la pagina dei pagamenti digitali/sportello dei pagamenti della Regione Liguria raggiungibile al link <u>https://nrp.regione.liguria.it</u>

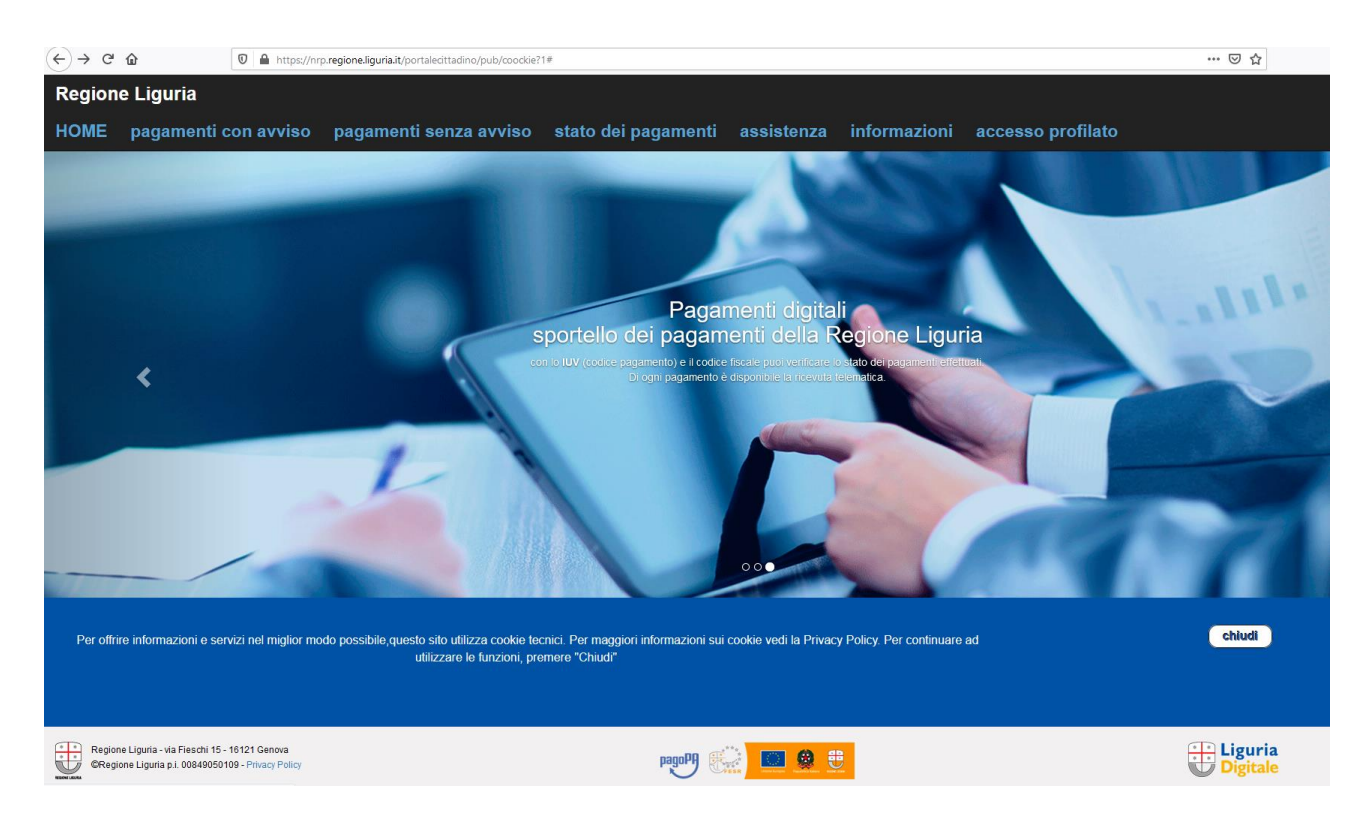

Da tale pagina, occorre scegliere la scheda dei **pagamenti senza avviso** in cui compare il seguente modulo da compilare

| HOME                                                                                                    | pagamenti con avviso  | pagamenti senza avviso                    | stato dei pagamenti | assistenza              | informazioni     | accesso profilato |
|----------------------------------------------------------------------------------------------------|-----------------------|-------------------------------------------|---------------------|-------------------------|------------------|-------------------|
| Pagamenti senza avviso<br>In quata pagina puoi effettuare pagamenti a favore degi eni completando i dati inclienti. Verifica con attencione i dati incenti prima di aviare il pagamento<br>Una volta completana, la transazione incluete à all'imtemo della pagamenti" dove ai può visualizzare l'atte e scancare la reevota telematica |                       |                                           |                     |                         |                  |                   |
| Scegli il p                                                                                                    | agamento da:          |                                           |                     |                         |                  |                   |
|                                                                                                    |                       | ente creditore:                           | SELEZIONA           |                         |                  | ~                 |
|                                                                                                    |                       | cosa vuoi pagare:                         | SELEZIONA           |                         |                  | ~                 |
|                                                                                                    |                       | seleziona l'importo:                      | SELEZIONA           |                         |                  | ~                 |
|                                                                                                    |                       | importo finale:                           | 0                   |                         |                  | Euro              |
|                                                                                                    | Usare il l' come sepa |                                           |                     |                         |                  |                   |
|                                                                                                    |                       | causale:                                  |                     |                         |                  |                   |
|                                                                                                    |                       |                                           |                     |                         | (94 caratteri ri | manenti)          |
| Pagamento effettuato da:                                                                                                    |                       |                                           |                     |                         |                  |                   |
|                                                                                                    |                       | chi é l'intestatario del pagamento?       | PERSONA FISICA      |                         |                  | ~                 |
|                                                                                                    |                       | inserisci nome cognome:                   |                     |                         |                  |                   |
|                                                                                                    |                       | inserisci il codice fiscale:              |                     |                         |                  |                   |
|                                                                                                    |                       | inserisci l'indirizzo email:              |                     |                         |                  |                   |
|                                                                                                    |                       | inserisci l'indirizzo email per conferma: |                     |                         |                  |                   |
|                                                                                                    |                       |                                           | proces              | di al pagamento pullect |                  |                   |

Le prime tre voci dovranno essere così individuate:

## Ente Creditore: Regione Liguria

Cosa vuoi pagare: Servizi alle imprese agricole e florovivaismo - Laboratorio Sarzana Seleziona l'importo: Tariffa servizi agricoli (1443)

| ente creditore:      | Regione Liguria                                                     |                                     |
|----------------------|---------------------------------------------------------------------|-------------------------------------|
|                      |                                                                     |                                     |
| cosa vuoi pagare:    | Servizi alle imprese agricole e florovivaismo - Laboratorio Sarzana | 🔁 Info                              |
|                      |                                                                     |                                     |
| seleziona l'importo: | Tariffa servizi agricoli (1443) 🗸 🗸                                 |                                     |
|                      |                                                                     |                                     |
| importo finale:      | 0                                                                   | Euro                                |
|                      | Usare il 12 come separatore dei centesimi                           |                                     |
|                      |                                                                     |                                     |
| causale:             |                                                                     | Indicare il tipo servizio richiesto |
|                      |                                                                     |                                     |
|                      | (62 caratteri rimanenti)                                            |                                     |

In seguito sarà necessario personalizzare gli altri campi (si riporta l'esempio del pagamento di un'analisi del terreno tipologia completa e tariffa intera (soggetti non convenzionati)

| ente creditore:                           | Regione Liguria 🗸 🗸                                                                   |                                     |  |  |
|-------------------------------------------|---------------------------------------------------------------------------------------|-------------------------------------|--|--|
| cosa vuoi pagare:                         | cosa vuoi pagare: Servizi alle imprese agricole e florovivaismo - Laboratorio Sarzana |                                     |  |  |
| seleziona l'importo:                      | Tariffa servizi agricoli (1443)                                                       |                                     |  |  |
| importo finale:                           | 48.80                                                                                 | Euro                                |  |  |
|                                           | Usare il '.' come separatore dei centesimi                                            |                                     |  |  |
| causale:                                  | Analisi terreno - tipologia completa                                                  | Indicare il tipo servizio richiesto |  |  |
|                                           | //<br>(25 caratteri rimanenti)                                                        |                                     |  |  |
|                                           |                                                                                       |                                     |  |  |
| chi é l'intestatario del pagamento?       | PERSONA FISICA                                                                        |                                     |  |  |
| inserisci nome cognome:                   | Pinco Pallino                                                                         |                                     |  |  |
| inserisci il codice fiscale:              | PNCPLL52M30I4450                                                                      |                                     |  |  |
| inserisci l'indirizzo email:              | pince.pallino@prova.it                                                                |                                     |  |  |
| inserisci l'indirizzo email per conferma: | pinco.pallino@prova.it                                                                |                                     |  |  |
|                                           | procedi al pagamonto 🔰 stampa avviso 🔰 pulloci                                        |                                     |  |  |

A questo punto è possibile stampare un avviso o procedere al pagamento

1- Nel caso si scelga l'opzione **stampa avviso**, si visualizza la seguente schermata Pagamenti senza avviso

| Pagamenti senza av                                                                                                    | ASO                                                                                                    |                               |                                       |                                                                        |                                              |                                                            |
|----------------------------------------------------------------------------------------------------|----------------------------------------------------------------------------------------------------|-------------------------------|---------------------------------------|------------------------------------------------------------------------|----------------------------------------------|------------------------------------------------------------|
| Gentile utente,<br>abbiamo predisposto un avviso temporaneo di pagam<br>Qualora non lo utilizzasse entro "nei termini previsti | ento utilizzabile presso qualsiasi PSP del circuito PagoPA.<br>dal servizio", sarà automaticamente annullato. |                               |                                       |                                                                        |                                              |                                                            |
|                                                                                                    |                                                                                                    |                               | Ente Credi<br>Avviso di pagam<br>Impo | itore: Regione Liguria<br>nento: 001002000011563625<br>orto: 48.80 EUR |                                              |                                                            |
| Codios Ficosie G                                                                                                    | inte                                                                                                    |                               |                                       |                                                                        |                                              | 00                                                         |
| Bervizio                                                                                                    |                                                                                                    |                               |                                       |                                                                        |                                              | Servizi a                                                  |
| tuv                                                                                                    |                                                                                                    |                               |                                       |                                                                        |                                              | 002000                                                     |
| Causale                                                                                                    |                                                                                                    |                               |                                       |                                                                        |                                              | Tariffe servizi agricoli (1443) Analisi terreno - tipologi |
| Data Pagamento                                                                                                    |                                                                                                    |                               |                                       |                                                                        |                                              |                                                            |
| Data Boadenza                                                                                                    |                                                                                                    |                               |                                       |                                                                        |                                              |                                                            |
| Intectatorio                                                                                                    |                                                                                                    |                               |                                       |                                                                        |                                              | P                                                          |
| Codice Fiscale I                                                                                                    | stectatario                                                                                                   |                               |                                       |                                                                        |                                              | PNCPLL52                                                   |
| Indirizzo Email I                                                                                                    | ntectatario                                                                                                   |                               |                                       |                                                                        |                                              | pinco.pallin                                               |
|                                                                                                    |                                                                                                    |                               |                                       |                                                                        |                                              |                                                            |
|                                                                                                    |                                                                                                    | procedl comunque al pagamento | scarica l'avviso di pagamento         | annulla l'avviso di pagamento                                          | chludi senza scartcare l'avviso di pagamento | )                                                          |

dalla quale è possibile scaricare l'avviso di pagamento (riportato in seguito)

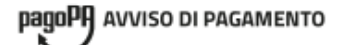

Servizi alle Imprese

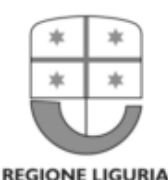

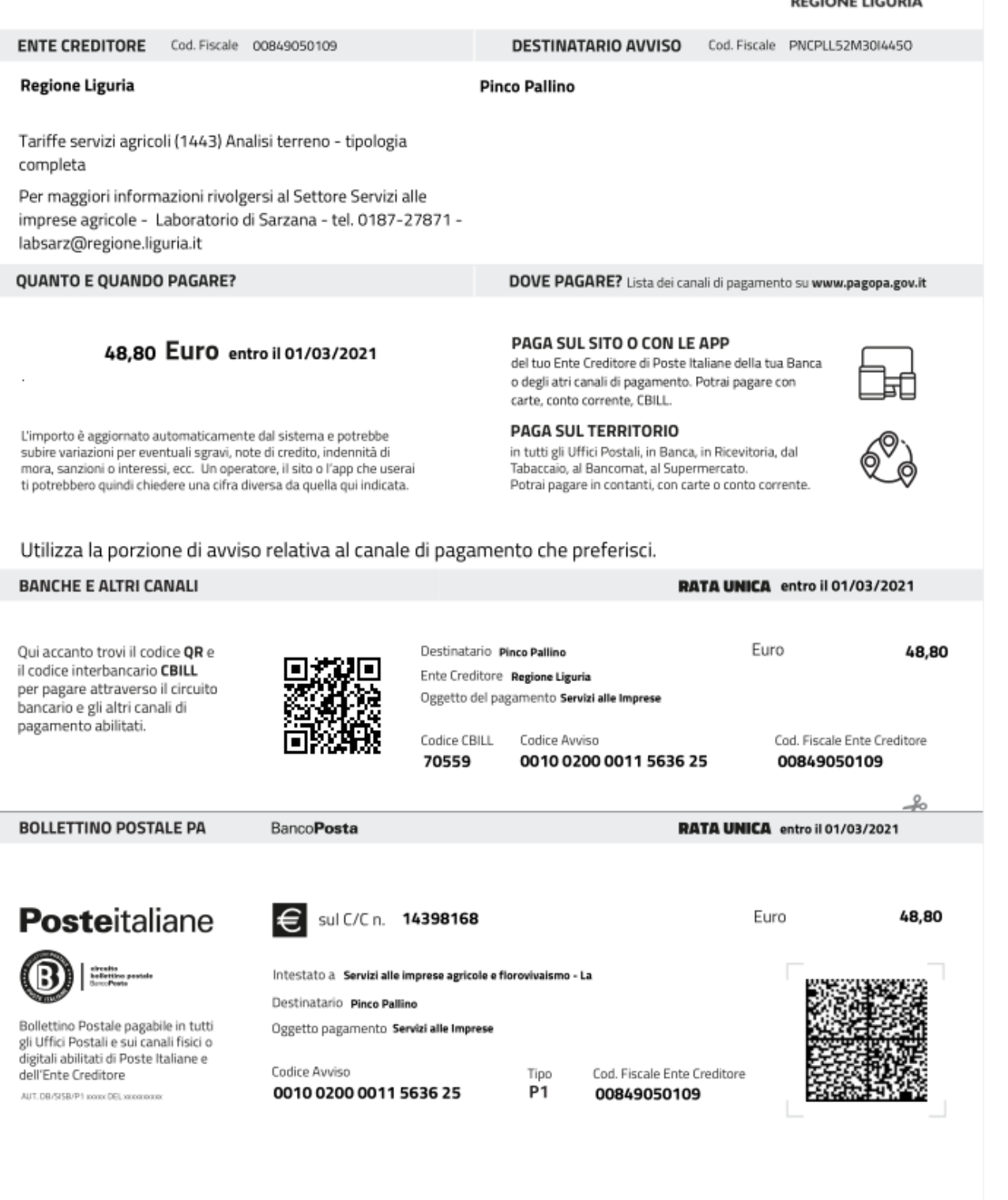

Come è possibile vedere, l'avviso <u>consente molte modalità di pagamento</u>, sia sul territorio (Uffici Postali, Banca, Ricevitoria, Tabaccaio, Bancomat, Supermercato) che sul sito o tramite apposite App (per maggiori informazioni <u>https://www.pagopa.gov.it</u>).

## 2 - Nel caso si scelga di procedere subito al pagamento

| ente creditore:                                                                                                    | Regione Liguria                                                         |                                     |
|----------------------------------------------------------------------------------------------------|-------------------------------------------------------------------------|-------------------------------------|
|                                                                                                    |                                                                         | 0.11                                |
| cosa vuoi pagare:                                                                                                    | Servizi alle imprese agricole e florovivaismo - Laboratorio Sarzana 🗸 🗸 |                                     |
| seleziona l'importo:                                                                                                    |                                                                         |                                     |
|                                                                                                    | Tanffa servizi agricoli (1443)                                          |                                     |
| importo finale:                                                                                                    | 48.80                                                                   | Euro                                |
|                                                                                                    | licare il <sup>17</sup> come ceneratore dei centecimi                   |                                     |
|                                                                                                    |                                                                         |                                     |
| causale:                                                                                                    | Analisi terreno - tipologia completa                                    | Indicare il tipo servizio richiesto |
|                                                                                                    | li li                                                                   |                                     |
|                                                                                                    | (25 caratteri rimanenti)                                                |                                     |
|                                                                                                    |                                                                         |                                     |
|                                                                                                    |                                                                         |                                     |
| chi é l'intestatario del pagamento?                                                                                                    |                                                                         |                                     |
|                                                                                                    | PERSONA FISICA                                                          |                                     |
| inserisci nome cognome:                                                                                                    | Dinna Dallina                                                           |                                     |
|                                                                                                    | r no ranno                                                              |                                     |
| inserisci il codice fiscale:                                                                                                    | PNCP1   52//30/4450                                                     |                                     |
|                                                                                                    |                                                                         |                                     |
| inserisci l'indirizzo email:                                                                                                    | pinco.pallino@prova.it                                                  |                                     |
|                                                                                                    |                                                                         |                                     |
| inserisci l'indirizzo email per conferma:                                                                                                    | pinco.pallino@prova.it                                                  |                                     |
|                                                                                                    |                                                                         |                                     |
|                                                                                                    | procedi al pagamento stampa avvieo pulleci                              |                                     |
|                                                                                                    |                                                                         |                                     |
|                                                                                                    |                                                                         |                                     |
| Opzione procedi al                                                                                                    | pagamento                                                               |                                     |
| · · ·                                                                                                    |                                                                         |                                     |
| Pagamenti senza avviso                                                                                                    |                                                                         |                                     |
| Verifica i dati e ricordati di scaricare o stampare la pagina di riepilog<br>Il codice IUV ti servirà per controllare lo stato del pagamento. | s perché contiene i riferimenti del pagamento.                          |                                     |
|                                                                                                    | IUV: 00200000000000000000000000017354                                   |                                     |
|                                                                                                    | uniperior were were                                                     |                                     |

| Enis Creditore                                               | Regione Liguria                |  |  |
|--------------------------------------------------------------|--------------------------------|--|--|
| Codice Fiscale Ente                                          | 0849050109                     |  |  |
| reviseo Servici alle                                         |                                |  |  |
| Tarife servizi apricol (1443) Analia terrero - tipologia com |                                |  |  |
| Data Pagamento                                               | 28/02/2021                     |  |  |
| Intectatorio                                                 | Pinco Palino                   |  |  |
| Codie Fixede Inductiano PNOPLI                               |                                |  |  |
| Indirizzo Email Infectatario                                 | pinco pallino@prova.it         |  |  |
|                                                              | SCARICA LA PAGINA DI RIEPILOGO |  |  |
|                                                              |                                |  |  |
|                                                              | procedi al pagamento annulta   |  |  |

Si viene indirizzati a questa pagina in cui si può procedere tramite SPID o in alternativa registrandosi con la propria email

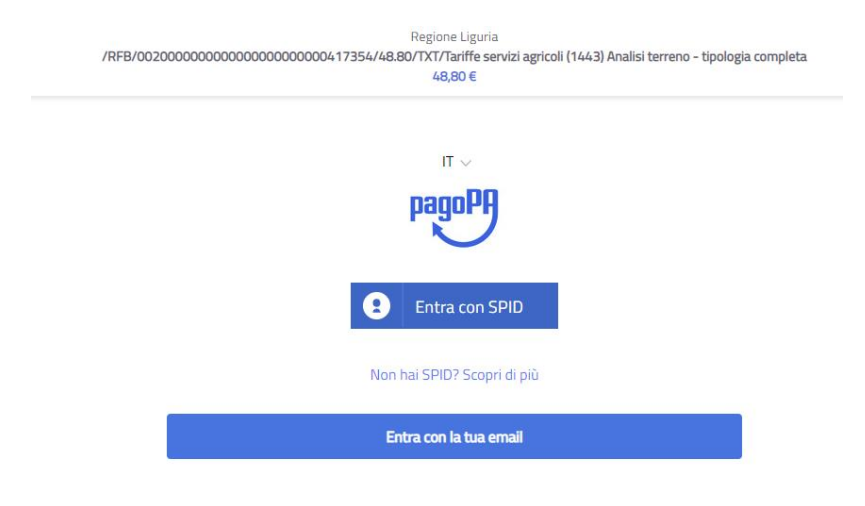